征文投稿操作手册 (大会征文稿)

1.登录大会网址 <u>https://csc2025.cnconf.com/</u>,点击"我要投稿"按钮。

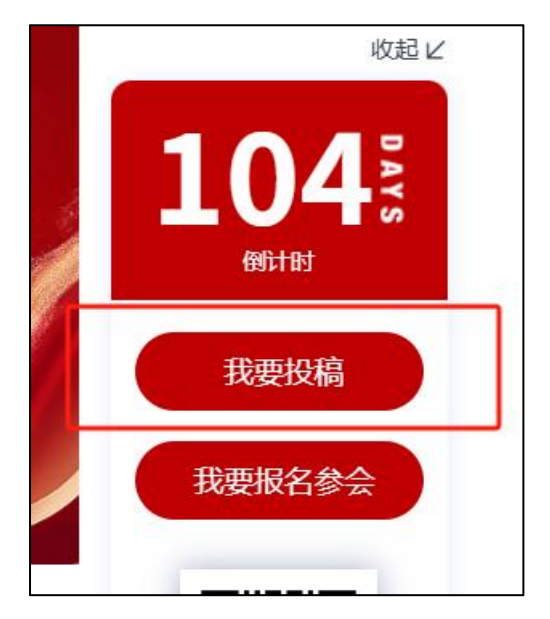

2.已有本网站账号,请直接输入账号密码登录,没有账号请先点击"还 没有账号,创建个人账号"按钮申请一个网站账号。

|                                          | <b>个人用户登录</b> 团队管理登录 |
|------------------------------------------|----------------------|
| 投稿注册缴费咨询                                 |                      |
| 陈 彤 17501065248                          |                      |
| 奚超凡 17501065628                          | ≥ 邮箱/手机号             |
|                                          | 空 密码:                |
| 中华医学会心血管病学分会办公室                          |                      |
| 赵娟                                       | 忘记密码?点击这里通过短信找回      |
| 电 话: 010-2172 4090                       | 个人用户登录               |
|                                          | 还没有帐号,创建个人帐号         |
| 注意: 您必须登录或者注册账号后, 进入个人中心, 才能进行论文投稿或参会报名。 |                      |
| 注意:您必须登录或者注册账号后,进入个人中心,才能进行论文投稿或参会报名。    | 还没有帐号,创建个人帐号         |

# 3.进入个人中心首页,根据按钮提示进行操作

| 人中心            |                    |   |         |               |     |      |              |
|----------------|--------------------|---|---------|---------------|-----|------|--------------|
| 8              | 译 — 見<br>单位: ; — = |   | 修改资料    | 投稿<br>共投稿 0 篇 | 479 |      | 点击投稿<br>我的稿件 |
|                |                    |   |         | 8             |     |      |              |
| Ø              | 参会注册<br>注册交费       | ž | 主册为参会代表 |               |     |      |              |
| 文投稿 <b>件列表</b> | 参会注册<br>注册交费       |   | 主册为参会代表 |               |     | <br> |              |

4.请仔细观看投稿说明后依次点击"我已阅读投稿说明"和"我要投中文稿件"或"我要投英文稿件"按钮进行投稿。

|                                                       | 投稿说明                                          |                            |
|-------------------------------------------------------|-----------------------------------------------|----------------------------|
| <b>说明提示:</b><br>凡符合征文内容、且尚未公开发表的成<br><b>7月15日截止</b> 。 | 果均可投递,摘要应包括题目、作者、单位、目的、方法、结果及结论,字数500~800字,不含 | 图表。网上投稿将于2025年6月3日开始,2025年 |
| 大会将在7月下旬组织专家对投稿进行评                                    | F审,分别选出大会交流、壁板讨论和汇编交流,同时择优组织青年英文演讲交流和最新研究进展   | 灵专场。欢迎广大同道踊跃投稿。            |
| 请使用IE9以上浏览器.或者360安全浏览器.                               | ,谷歌浏览器等最新浏览器! 以避免IE7,IE8的浏览器兼容性问题,点击以下图标下载浏览器 |                            |

5.填写单位以及作者信息(<mark>请保证内容完整无误</mark>)

| 1 填写作:                                | 皆单位                 | P<br>2 填写标题     | ]<br>1及摘要      | 3 稿件                       | )<br>-预览       | 4 完成投稿      |
|---------------------------------------|---------------------|-----------------|----------------|----------------------------|----------------|-------------|
| ٥œ                                    |                     |                 |                |                            |                |             |
| 参与研究的有 1 🗸 寡                          | 《单位                 |                 |                |                            |                |             |
| 第1单位                                  | 单位名称                |                 |                |                            |                |             |
| ¥                                     | 2<br>X41 - 1        |                 |                |                            |                |             |
| 本篇摘要有 1 V 位作                          |                     |                 |                |                            |                |             |
| 第1作者                                  | 「者                  |                 |                |                            |                |             |
| 第1作者                                  | 单位角标                |                 |                | 位府核                        |                |             |
| 第1作者<br>姓名                            | 单位角标                | 姓拼音             | 829            | 位指称                        |                |             |
| 第1作者<br>姓名<br>地区                      |                     | 妊胱音             | 请选择城市          | 位用株<br>名拼音                 | 请选择地区          | v           |
| 第1件者<br>姓名<br>地区<br>地址                | 者<br>单位角标<br>请选择省份- | 姓拼音             | 829年<br>清选择城市  | <sup>位角№</sup><br>名拼音<br>~ | 请选择地区          | v           |
| 第1作者<br>姓名<br>地区<br>地址<br>邮编          | 者<br>单位角标<br>       | 姓拼音 〜 手机号       | 82单<br>请选择城市   | 位角6<br>名拼音<br>マ<br>あた于4(5  | 请选择地区<br>Email | v<br>Atzaul |
| 第1件者<br>姓名<br>地区<br>地址<br>邮编<br>部门料室  | - 培<br>単位角标<br>     | 姓拼音<br>〜<br>手机号 | #29<br>        | 8568<br>- 名好名<br>          | 请选荐地区<br>Email | - Attract   |
| 第1作者<br>姓名<br>地区<br>地址<br>郝编<br>恭门/科室 | 增<br>单位角标<br>       | 対拼音             | ■正中<br>- 请选择城市 | 15件45<br>                  | 请选择地区<br>Email | Alternat    |

6.进入投稿页面后依次完成"专题选择"、"中文标题"、"摘要内容"。

请注意摘要填写时注意字数控制

| 所属分类/专题: | 请选择                                                                                                    |
|----------|----------------------------------------------------------------------------------------------------|
|          | 冠心病反动脉卵样硬化的研究 高血圧病及避发性高血圧的研究 心律失常及心脏起搏电生理的研究 心肌病、心肌炎的研究 心血管病人群防治及流行病学研究                                          |
|          | の力奏満的研究 心血管病学相关基础研究 結构性心脏质的研究 脉瘤环与右心研究 心血管疾病影像学研究 女性心脏健康有关研究 血脂有关研究                                              |
|          | 介入心脏病学研究 心血管免疫与炎症研究 梅希心血管病学及新技术研究 心血管护理学有关的研究 代谢性心血管疾病研究 心脏康复及有关研究                                               |
|          | 心脏急壅症有关的研究 冠脉腔内影像及生理学有关研究 大血管与外周血管疾病有关研究 肿瘤心脏病学有关研究 心血管病诊治的创新与特化医学研究                                             |
|          | 老年心說號獎有关研究<br>心血管信息化与人工智能有关研究                                                                                    |
| 即用从办法    | ○ 労害交流 ○ 単価交流 ○ 申否交流 ○ 申子登録                                                                                      |
| 朝皇时文武方式  | □ □ □ □ □ □ □ □ □ □ □ □ □ □ □ □ □ □ □                                                                            |
| 10.775   |                                                                                                    |
|          | 1. 機関研究信告型時/480/95-600行双字、最佳800行双字<br>2. 備不要用/文規模問題目,作者相對(医療信息<br>3. 機関研習過严格低間189, 方法, 編集, 編記(習順, 毎週8—1800方或进行業写 |
|          | ⑦ ♥  チ・ボーメ 協 逸 協 図 I I I 2 () 新 専 専 田 田 国 ち よ                                                                    |
|          |                                                                                                    |
|          |                                                                                                    |
|          |                                                                                                    |
|          |                                                                                                    |
|          |                                                                                                    |
|          |                                                                                                    |
|          |                                                                                                    |
|          | *                                                                                                    |
|          | 10001119 0111000 (1000)                                                                                          |

| 望的交流方式                  | ○ 发言交流 ○ 壁服交流 ○ 书面交流 ○ 电子壁报                                                                       |               |
|-------------------------|---------------------------------------------------------------------------------------------------|---------------|
| 题目                      | 中文         论文标                                                                                    | 题必须在5-50字之间   |
| 摘要                      | 1、講顧内容(含空格)不能少于500个汉字、量多800个汉字<br>2、请不理再次填写题目、作者和单位等度复<br>3、講要內容講严個按照"目的、方法、結果、结论"四项,每项各一段的方式进行填写 |               |
|                         | 今                                                                                                 |               |
|                         |                                                                                                   |               |
|                         |                                                                                                   |               |
| ≝ .doc, .docx,<br>.pdf) | 上<br>上一步<br>下一步                                                                                   | 激活 Windows    |
|                         |                                                                                                   | 转到"设置"以激活 Win |

7.填写完成后请再次核对内容,确保无误后点击"确认提交按钮"完

成投稿。

| 1 填写作者单位                                                          | 2 填写标题及摘要                                                                 | 3稿件预览                                      |
|-------------------------------------------------------------------|---------------------------------------------------------------------------|--------------------------------------------|
|                                                                   |                                                                           |                                            |
| 投稿测试投稿测试投稿测试投稿测试投稿测试投稿测试<br>意测试投稿测试投稿测试投稿测试投稿测试投                  | 试投稿测试投稿测试投稿测试投稿测试投稿测试投稿测试投稿测试投稿测试投稿测试投                                    | 段橋测试投稿测试投稿测试投稿测试投稿测试投稿测试投稿测试投稿测试投稿测试投稿测试投稿 |
| 制试投稿测试投稿测试投稿测试投稿测试投稿<br>式投稿测试投稿测试投稿测试投稿测试投稿测试投稿测试投稿测试投稿测试投稿测试投稿测试 | 割減法投稿测试投稿测试投稿测试投稿测试投稿测试投稿测试投稿测试投稿测试投稿测试<br>對试投稿测试投稿测试投稿测试投稿测试投稿测试投稿测试投稿测试 | 试投稿则试投稿则试投稿则试投稿则试投稿则试投稿则试投稿则试投稿则试投稿则试投稿则   |
|                                                                   | 返回修改                                                                      | 确认提交                                       |
|                                                                   | L.                                                                        |                                            |

8.完成投稿后如需修改或返回点击"返回中心按钮",或点击"继续投稿"再次投稿。

| 征文投稿 ? 投稿帮助        |                      |            |        |
|--------------------|----------------------|------------|--------|
| 稿件列表 > 我要投稿 > 完成投稿 |                      |            |        |
| [高三]<br>1 如写作者单位   | [2]<br>2 编写标题及编要     | ③ 操件预范     | 4 完成投稿 |
|                    | ERICES               | 植成山        |        |
|                    | 感谢您的投稿,工作人           | 员将尽快处理您的稿件 |        |
|                    | <b>王</b><br>王<br>(1) |            |        |

9.在个人中心处可以选择查看稿件或再次投稿

| 个人中心          |                  |                  |                    |
|---------------|------------------|------------------|--------------------|
|               | (922H)<br>(9226) | 22 投稿<br>共投稿 1 篇 | (#285%)<br>(R05%)+ |
| ● 会注册<br>注册交费 | (注册为参会代表         |                  |                    |

| 1779496         |        |     |        |     |      |                       | ]                   |                  |                  |              |
|-----------------|--------|-----|--------|-----|------|-----------------------|---------------------|------------------|------------------|--------------|
| ID              | 题目     |     |        | 完成度 | 译审状态 | + 我要投大会征文稿<br>上传税频FPT | + 我要投青年优秀论文<br>反馈问题 | 2英语演讲比赛稿 +<br>預览 | 我要投重要临床研究稍<br>修改 | + 我要投放<br>删除 |
| 17 <b>1</b> 164 | 测试摘要内容 | 中文稿 | 重要研究投稿 | Ø   | 未评审  |                       | 反議                  | ۲                | 1                | 8            |

#### 征文投稿操作手册 (青年优秀论文英语演讲比赛稿)

1.进入个人中心首页,根据按钮提示进行操作

| 个人中心              |         |                          |                             |
|-------------------|---------|--------------------------|-----------------------------|
| <b>译</b> 與<br>单位: | 修改资料    | 投稿<br>共投稿 0 篇            | 唐書投稿<br>我的稿件                |
| 参会注册<br>注册交费      | 注册为参会代表 |                          |                             |
| 征文投稿              |         |                          |                             |
| 稿件列表              |         |                          |                             |
|                   |         | + 我要投大会征文稿 + 我要投青年优秀论文英语 | T演讲比赛稿 + 我要投重要临床研究稿 + 我要投病例 |
| ID 翌目 完成度         | 评审状态    | 上传视频/PPT 反馈问题            | 預定 修改 删除                    |
|                   |         |                          |                             |
|                   |         |                          |                             |

2.请仔细观看投稿说明后依次点击"我已阅读投稿说明"和"我要投

青年优秀论文英语演讲比赛稿"按钮进行投稿。

| 投稿说明                                                                                |                   |
|-------------------------------------------------------------------------------------|-------------------|
| 说明缇示:                                                                               |                   |
| 演讲比赛                                                                                |                   |
| 中华医学会心血管病学分会自2006年起,设立"CSC青年优秀论文英语演讲比赛",参加演讲比赛的论文作者是大会学术委员会从投稿的英语论文中评出的20 篇优秀论文参赛者。 |                   |
| CSC 青年优秀论文英语演讲比赛规则                                                                  |                   |
| 1、所有参赛作者须在注册时出示本人身份证核实是否符合参赛要求年龄,1978年8月1日后出生;                                      |                   |
| 2、演讲时间:每人8分钟,包括在正式汇报论文以前,箇短自己介绍。                                                    |                   |
| 3、演讲内容与構式:按照题目、研究背景、研究目的、研究方法、主要结果、讨论及结论的顺序进行演讲,制作10张以内的20灯片。                       |                   |
| 4、演讲语言是关语。                                                                          |                   |
| 评比内容(总分100分)                                                                        |                   |
| 1、研究内容的学术水平:包括研究的先进性与创新性,研究结果是否可靠,讨论是否充分,结论是否得当。(占60%)                              |                   |
| 2、英语幻灯制作、写作:英文写作是否专业、规范,幻灯是否清晰、规范,做到图文并茂。(10%)                                      |                   |
| 3、演讲表现能力: 台风是否自然得体、调庄大方,内容是否重点突出,时间安排是否合理,口语是否流利,发音是否准确,不得超时。 (30%)                 |                   |
| 请使用IGOU上対視器,成為260点企測提器,公型测定器等最新测试器,以通用IGTIGS的浏览器高空检测器,点击以下器标下到浏览器                   |                   |
|                                                                                     |                   |
|                                                                                     |                   |
| 2 我已间读投稿说明                                                                          |                   |
|                                                                                     |                   |
| 点击投青年优秀论文英文演讲比赛                                                                     | 激活 Windows        |
|                                                                                     | 转到"设置"以激活 Windows |

3.填写单位以及作者信息(<mark>请保证内容完整无误</mark>)

|                                           | 者单位                  | 2 填写标题          | 1及摘要                  | 3 稿件                                                    | 预览             | 4 完成设稿      |
|-------------------------------------------|----------------------|-----------------|-----------------------|---------------------------------------------------------|----------------|-------------|
| <b>立</b><br>下単位 必須填写単位的英文<br>参与研究的有 1 ~ 1 | <b>文名称</b><br>家单位    |                 |                       |                                                         |                |             |
| 第1单位                                      |                      |                 |                       |                                                         |                |             |
|                                           | 单位名称                 |                 |                       |                                                         |                |             |
|                                           | 单位名称(英文):            |                 |                       |                                                         |                |             |
| 1                                         |                      |                 |                       |                                                         |                |             |
| 第1作者                                      |                      |                 |                       |                                                         |                |             |
| 第1作者<br>姓名<br>地区                          | 单位角标<br>请选择省份        | 姓拼音             | <b>设定单约</b><br>请送择城市  | 名拼音                                                     | 请选择地区          |             |
| 第1作者<br>姓名<br>地区<br>地址                    | <b>单位角标</b><br>请选择省份 | 姓拼音             | <b>设定单4</b><br>请选择城市  | 2004                                                    | 请送择地区          | ~           |
| 第1作者<br>姓名<br>地区<br>地址<br>邮编              | <b>单位角标</b><br>      | 姓拼音             | 就定单t<br>请选择城市         | 2004<br>名拼音<br>~<br>78年405                              | 请选择地区<br>Email |             |
| 第1作者<br>姓名<br>地区<br>地址<br>創编<br>部门利室      | 单位急标<br>请选择省份        | 姓拼音<br>~<br>手机号 | <u>政定</u> 单4<br>请选择城市 | 20%5<br>名拼音<br>~<br>/////////////////////////////////// | 请选祥地区<br>Email | ×<br>Bitter |

4.进入投稿页面后依次完成"英文标题"、"摘要内容"。

请注意摘要填写时注意字数控制

|                      |                  | P                                                   | ۲                | ~          |
|----------------------|------------------|-----------------------------------------------------|------------------|------------|
| 1 填写作者的              | 自位               | 2 填写标题及摘要                                           | 2 编码标题及编辑 3 稿件预览 |            |
| 所属分类/专题:             | 青年英语论文比赛         |                                                     |                  |            |
| 英文題目                 | 英文题目             |                                                     |                  | 50-250字符之间 |
| 英文摘要                 | 摘要内容不能少于250~     | 个单词,最多800个单词                                        |                  |            |
|                      | ゥ (* ) チ・ T・ ) ă | <b>≥ 2. 02 02   B / U 2   E = = =</b>  =  =   ≥ × × | a<br>A           |            |
|                      |                  |                                                     |                  |            |
|                      |                  |                                                     |                  |            |
|                      |                  |                                                     |                  |            |
|                      |                  |                                                     |                  |            |
|                      |                  |                                                     |                  |            |
|                      | 0/还可以输入800字      |                                                     | *                |            |
| 全文内容(上传类型.doc,.docx, | 上冊               |                                                     |                  |            |

5.填写完成后请再次核对内容,确保无误后点击"确认提交"完成投

稿。

投稿"再次投稿。

| 征文报稿 🔷 2 股間                                                                                                    | 5 Mil 40                                                                                                    |                                                                                                    |                                                                                                    |                                                                                                    |
|----------------------------------------------------------------------------------------------------|----------------------------------------------------------------------------------------------------|----------------------------------------------------------------------------------------------------|----------------------------------------------------------------------------------------------------|----------------------------------------------------------------------------------------------------|
| 稿件列表 > 我要投稿                                                                                                    | > 稿件预览                                                                                                    |                                                                                                    |                                                                                                    |                                                                                                    |
|                                                                                                    |                                                                                                    |                                                                                                    |                                                                                                    |                                                                                                    |
|                                                                                                    |                                                                                                    | P                                                                                                    | ۲                                                                                                    | ~                                                                                                    |
|                                                                                                    | 1 填写作者单位                                                                                                    | 2 填写标题及摘要                                                                                                    | 3 稿件预览                                                                                                    | 4 完成投稿                                                                                                    |
| xi xi                                                                                                    |                                                                                                    |                                                                                                    |                                                                                                    |                                                                                                    |
| xinhus                                                                                                    |                                                                                                    |                                                                                                    |                                                                                                    |                                                                                                    |
| Contents good morn<br>hallo good morning hi heli<br>good morning hi heli<br>morning hi helio good morning<br>hi helio good morning hi helio<br>good morning hi helio goo<br>hi helio good morning hi helio<br>good morning hi helio goo<br>morning hi helio good morning<br>hi helio good morning hi helio<br>morning hi helio goo | sing hi halika good marning hi halika good marning hali<br>I halika good marning hi halika good marning hi halika<br>o good marning hi halika good marning halika good marni<br>Amarning hi halika good marning hi halika good marni<br>o good marning hi halika good marning hi halika good<br>o good marning hi halika good marning hi halika good<br>a halika good marning hi halika good marning<br>hi halika good marning hi halika good marning<br>hi halika good marning hi halika good marning<br>hi halika good marning hi halika good marning<br>hi halika good marning hi halika good marning<br>hi halika good marning hi halika good marning<br>hi halika good marning hi halika good marning<br>hi halika good marning hi halika good marning<br>hi halika good marning hi halika good marning<br>hi halika good marning hi halika good marning<br>hi halika good marning hi halika good marning<br>hi halika good marning hi halika good marning<br>hi halika good marning hi halika good marning hi halika good marning<br>hi halika good marning hi halika good marning hi halika good marning<br>halika good marning hi halika good marning hi halika good marning | weight opport merring hir helic good merring hir helic good merring hir<br>good merring hir helic good merring hir helic good merring hir helic<br>good merring hir helic good merring hir helic good merring<br>hir helic good merring hir helic good merring hir helic good<br>merring hir helic good merring hir helic good merring<br>merring hir helic good merring hir helic good merring<br>hir helic good merring hir helic good merring hir helic good<br>merring hir helic good merring hir helic good merring<br>his good merring hir helic good merring hir helic good merring<br>his pool for a strange hir helic good merring hir helic good merring<br>hir helic good merring hir helic good merring hir helic good merring<br>his helic good merring hir helic good merring hir helic good merring<br>his pool on merring hir helic good merring hir helic good merring<br>his pool on merring hir helic good merring hir helic good merring<br>hir helic good merring hir helic good merring hir helic good merring<br>hir helic good merring hir helic good merring hir helic good merring<br>hir helic good merring hir helic good merring hir helic good merring<br>hir helic good merring hir helic good merring hir helic good merring<br>hir helic good merring hir helic good merring hir helic good merring<br>hir helic good merring hir helic good merring hir helic good merring<br>hir helic good merring hir helic good merring hir helic good merring<br>hir helic good merring hir helic good merring hir helic good merring<br>hir helic good merring hir helic good merring hir helic good merring<br>hir helic good merring hir helic good merring hir helic good merring<br>hir helic good merring hir helic good merring hir helic good merring<br>hir helic good merring hir helic good merring hir he | halds good marking hi halds good marking hi halds good marking<br>good marking hi halds good marking hi halds go | t) helic good menning hi helic good morning hi helic good morning hi<br>lo good morning ha helic good morning hi helic good morning hi<br>ad morning hi helic good morning hi helic good morning<br>hi helic good morning hi helic good morning hi helic good<br>morning hi helic good morning hi helic good morning<br>hi helic good morning hi helic good morning hi helic good<br>ad morning hi helic good morning hi helic good morning<br>helic good morning hi helic good morning hi helic good morning<br>helic good morning hi helic good morning hi helic good morning<br>helic good morning hi helic good morning hi helic good morning<br>helic good morning hi helic good morning hi helic good morning<br>helic good morning hi helic good morning hi helic good morning<br>helic good morning hi helic good morning hi helic good morning<br>helic good morning hi helic good morning hi helic good morning<br>helic good morning hi helic good morning hi helic good<br>morning hi helic good morning hi helic good morning hi helic good<br>morning hi helic good morning hi helic good morning hi helic good<br>morning hi helic good morning hi helic good morning hi helic good<br>morning hi helic good morning hi helic good morning hi helic good<br>morning hi helic good morning hi helic good morning hi helic good<br>morning hi helic good morning hi helic good morning hi helic good<br>morning hi helic good morning hi helic good morning hi good morning hi helic good morning hi good morning hi helic good morning hi good morning hi good morning hi good morning hi good morning hi good morning hi good morning hi good morning hi good morning hi good morning hi good morning hi good morning hi good morning hi good morning hi good morning hi good morning hi good morning hi go |

6.完成投稿后如需修改或返回点击"返回中心按钮",或点击"继续

| 征文投稿 ? 設備料                                                                                                    | 840            |                |             |             |  |  |
|----------------------------------------------------------------------------------------------------|----------------|----------------|-------------|-------------|--|--|
| 稿件列表 > 我要投稿 >                                                                                                    | > 完成投稿         |                |             |             |  |  |
|                                                                                                    | ▲三<br>1 填写作者单位 | P<br>2 填写标题及跨要 | ③<br>3 瞬件预范 | ✓<br>4 完成投稿 |  |  |
| 1 第時作者単位         2 相時存意辺消費         3 時付包20         4 規模投稿             4 規模投稿              4 規模投稿              4 規模投稿              4 規模投稿                4 規模投稿 |                |                |             |             |  |  |

7.在个人中心处可以选择查看稿件或再次投稿

| 个人中心         |                  |                    |                            |
|--------------|------------------|--------------------|----------------------------|
|              | (02314<br>(0285) | 22頁<br>22頁<br>212頁 | ( खाळाठाल<br>( अक्ष्यज्ञान |
| 多公注册<br>注册交费 | 注册为参会代表          |                    |                            |

| 磁行列波<br>ID 夏目                                   |            | [                 |        |            |         |
|-------------------------------------------------|------------|-------------------|--------|------------|---------|
| 10 第日 完成度 译本状态                                  |            |                   |        |            |         |
| 10<次回り         第回         完成股         评审状态      | + 我要投大会征文稿 | 文弱 + 我要投青年优秀论文英语演 | 讲比赛稿 🕂 | 民要投重要临床研究精 | + 我要投病例 |
| 伊斯拉克带海滨州                                        | 上传视频/PPT   | 反馈问题              | 預览     | 修改         | 删除      |
| 171163 Bronchiectasis and microbi 英文稿 比實稿 🕑 未评审 |            | 反接                | ۲      | 1          | Ô       |

## 征文投稿操作手册 (重要临床研究稿)

1.进入个人中心首页,根据按钮提示进行操作

| 个人中心                                                                                                    |     |       |                        |                     |              |                       |        |
|----------------------------------------------------------------------------------------------------|-----|-------|------------------------|---------------------|--------------|-----------------------|--------|
| 章 集     单位:     一     一     一     一     一     一     一     一     一     一     一     一     一     一     一     一     一     一     一     一     二     一     二     二 |     | 修改资料  | 投稿<br>共投稿 0 篇          |                     |              | 点击投)<br>我的稿           | 篇<br>件 |
| 参会注册<br>注册交费                                                                                                    | 注册  | 为参会代表 |                        |                     |              |                       |        |
| 征文投稿<br>编 <b>件列表</b>                                                                                                    |     |       |                        |                     |              |                       |        |
| 日間 因 間                                                                                                    | 完成度 | 评审状态  | + 我要投大会征文稿<br>上传视频/PPT | + 我要投青年优秀论文<br>反馈问题 | 英语演讲比赛稿 + 預览 | 我要找重要临床研究稿 +<br>修改 部除 | 我要投稿例  |

注 6.请仔细观看投稿说明后依次点击"我已阅读投稿说明"和"点击投重大临床研究稿"按钮进行投稿。

|                                                                  | 投稿说明                                                                                                    |
|------------------------------------------------------------------|----------------------------------------------------------------------------------------------------|
| <b>卿提示:</b><br>凡符合征文内容、且尚未公开发表的成果均可投递<br>大会将在7月下旬组织专家对投稿进行评审,分别让 | ]。摘要应包括题目、作者、单位、目的、方法、结果及结论,学教500~800字,不会图表。网上投稿将于20 <b>25年6月3日开始,2025年7月15日截止。</b><br>选出大会交流、壁报讨论和汇编交流,同时挥优组织青年英文演讲交流和最新研究进展专场。欢迎广大同道腾跃投稿。 |
| 请使用IE9以上浏览器,或者360安全浏览器,谷歌浏览器                                     | 等最新阅选器I 以遊免IE7 /E8的阅选器兼容性问题,点击以下图标下载阅选器                                                                                                    |

3.填写单位以及作者信息(<mark>请保证内容完整无误</mark>)

| 1 填写作                                                                                          | ]<br>5单位                      | 2 填写标题           | )<br>102摘要       | 3 稿件                                        | ア      | ✓ 4 完成投稿 |
|------------------------------------------------------------------------------------------------|-------------------------------|------------------|------------------|---------------------------------------------|--------|----------|
| 2位                                                                                             |                               |                  |                  |                                             |        |          |
| 参与研究的有 1 🗸 🕫                                                                                   | 单位                            |                  |                  |                                             |        |          |
| 第1单位                                                                                           |                               |                  |                  |                                             |        |          |
| 4                                                                                              | 单位名称                          |                  |                  |                                             |        |          |
| 者<br>本篇續要有 1 → 〕位作<br>第1作者                                                                     | 单位名称 单位名称 单位名称                |                  |                  | <u> 2</u> 2 条 編                             |        |          |
| Y<br>本篇频要有 1 → 位作<br>第 1 作者<br>姓名                                                              | 单位名称<br>:者<br>单位角标            | 姓拼音              | 82 <sup>94</sup> | 2 <b>966</b><br>名拼音                         |        |          |
| ★<br>本道規要有 1 → 〕位介<br>第1作者<br>姓名<br>地区                                                         | 单位名称<br>若<br>单位角标<br>请选择省份    | 姓拼音              | 请选择城市            | 2016<br>名拼音<br>~                            | -请选择地区 |          |
| <ul> <li>者</li> <li>本篇病要有 (1 ・)位件</li> <li>第1作者</li> <li>姓名</li> <li>地区</li> <li>地址</li> </ul> | 单位名称<br>单位角标<br>请选择省份         | 姓拼音              | - 满这样城市          | 2 <u>8</u> 年<br>名拼音<br>~                    | -请选择地区 | ~        |
| ★ 満勝安有 1 → 位作<br>第1作者 姓名<br>地区<br>地址<br>即編                                                     | 单位名称<br>单位名称<br>单位角标<br>语志祥省的 | 姓拼音<br>~<br>于40号 | - 遺送修城市          | 2月16<br>2月16<br>~<br>2月16<br>~<br>2月16<br>~ | 请选择地区  |          |

4.进入投稿页面后依次完成"期望交流方式"、"题目"、"摘要内容"。

### 请注意摘要填写时注意字数控制

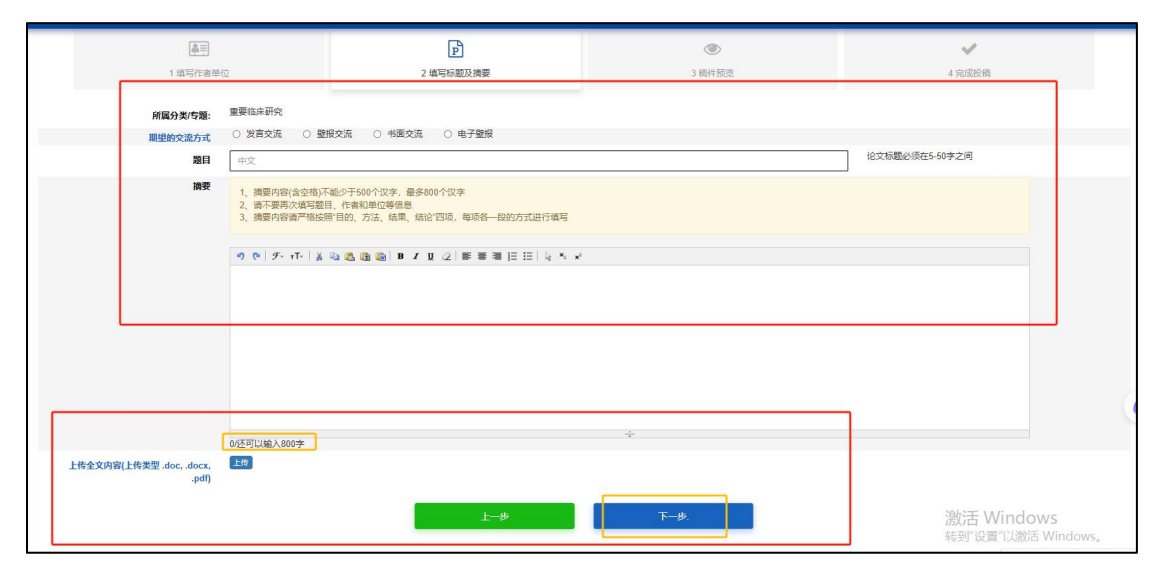

5.填写完成后请再次核对内容,确保无误后点击"确认提交"完成投稿。

| 征文招稿 。                   | 10(###+m                                                                    |                                                                                                    |                                                                                      |                                                                                              |
|--------------------------|-----------------------------------------------------------------------------|----------------------------------------------------------------------------------------------------|--------------------------------------------------------------------------------------|----------------------------------------------------------------------------------------------|
| ILADON .                 | 32(10(1):40)                                                                |                                                                                                    |                                                                                      |                                                                                              |
| 稿件列表 > 我要挑               | 段稿 > 稿件預览                                                                   |                                                                                                    |                                                                                      |                                                                                              |
|                          |                                                                             |                                                                                                    |                                                                                      |                                                                                              |
|                          |                                                                             | P                                                                                                    | ۲                                                                                    | ~                                                                                            |
|                          | 1 填写作者单位                                                                    | 2 填写标题及摘要                                                                                                    | 3稿件预览                                                                                | 4 完成没稿                                                                                       |
|                          |                                                                             |                                                                                                    |                                                                                      |                                                                                              |
|                          |                                                                             |                                                                                                    |                                                                                      |                                                                                              |
| 中文题目:测试摘                 | 要内容                                                                         |                                                                                                    |                                                                                      |                                                                                              |
| 中又摘要: 测试摘<br>要内容测试摘要P    | 要內容測试測要內容測试測要內容測试測要內容測试測要內容測试測要內容測试測要內容測试測要內容測试測要內容測试測要內容測试測要內容測试測要內容測试測要內容 | B内容测试测要内容测试测要内容测试测要内容测试测要内容测试测要内容测试测要内容测试/ magning and the second second s | 内容詞試過要內容測試過要內容測試過要內容測試過要內容測試<br>容測試摘要內容測試攝要內容測試攝要內容測試攝要內容測試攝                         | 講要內容測試攝要內容測試攝要內容測試攝要內容測試攝要內容測試攝要內容測試攝要內容測試攝要內容測試攝要內容測試攝要內容測試攝要內容測試攝要內容測試攝要                   |
| 容测试摘要内容测                 | 19 河域捕要內容測试捕要內容測试捕要內容測试捕要內容測<br>制法摘要內容測试摘要內容測试摘要內容測<br>法標準中回測试摘要內容测试        | 对证何要内容测试得要内容测试得要内容测试得要内容测试测要内容测<br>试得要内容测试得要内容测试得要内容测试得要内容测试得要内容测试                                                                                                    | 可以搁要内容测试测要内容测试测要内容测试测要内容测试测要内容测试测要内容测试测要内容测试测要内容测试测要内容测试测要内容测试测要内容测试测要内容测试测要内容测试测要内容 | 內容測試備要內容測試備要內容測試備要內容測試備要內容測試備要內容測試備要內容測試績要內容測試績要內容測試績要內容測試績要內容測試績要內容測試績要內容測試績要內容測試績要內容測試績要內容 |
| 汤(L) 周复内容测试排<br>试摘要内容测试排 | 机调要內容測试摘要內容測试摘要內容測试摘要內容<br>調要內容測试摘要內容測试摘要內容<br>測试摘要內容                       |                                                                                                    | 有关的。如果是这些问题,我们的这些问题,我们就是我们会问题。<br>————————————————————————————————————               |                                                                                              |
|                          |                                                                             | 10 TEL MARCHY                                                                                                    | 3961 J.55.75                                                                         |                                                                                              |
|                          |                                                                             | ACTIVITY                                                                                                    | WE KLUER                                                                             |                                                                                              |
|                          |                                                                             |                                                                                                    |                                                                                      |                                                                                              |
|                          |                                                                             |                                                                                                    |                                                                                      |                                                                                              |
|                          |                                                                             |                                                                                                    |                                                                                      |                                                                                              |

6.完成投稿后如需修改或返回点击"返回中心按钮",或点击"继续

投稿"再次投稿。

| 征文投稿                         | ? 投稿帮助         |                |              |        |  |  |  |
|------------------------------|----------------|----------------|--------------|--------|--|--|--|
| 稿件列表                         | > 我要投稿 > 完成投稿  |                |              |        |  |  |  |
|                              |                |                |              |        |  |  |  |
|                              | ▲三<br>1 填写作者单位 | P<br>2 填写标题及编要 | ③<br>3 稿件预定  | 4 完成投稿 |  |  |  |
|                              |                |                |              |        |  |  |  |
| 稿件投稿成功 常新的的现在分词 计化人员将自然中的 网络 |                |                |              |        |  |  |  |
|                              |                | lias<br>este   | 2004<br>2004 | e      |  |  |  |

7.在个人中心处可以选择查看稿件或再次投稿

| 个人中心         |                  |                |                                                                                                    |
|--------------|------------------|----------------|----------------------------------------------------------------------------------------------------|
|              | (形式資料)<br>(形式表明) | 25版<br>共投稿 1 篇 | (1948)<br>(1940)<br>(1940)<br>(1 |
| ●会活班<br>注册交费 | (注册为参会代表)        |                |                                                                                                    |

| 2011日 - 101日 - 101日 - | 结行列表<br>+ 現意投大会低文詞 + 現意投佈年収秀協文英語講批表編 + 現意投佈年収秀協文英語講批表編 + 現意投進要做品作                         |            |
|----------------------------------------------------------------------------------------------------|-------------------------------------------------------------------------------------------|------------|
| 10     期目     10     第目     5.84()     详有状态     上代税务PPT     反任何通     成点     修改     解除       171164     期以編長分音     中文編     重要研究投稿     ④     未訂本     10     (10)     (10)     (10)     (10)     (10)     (10)     (10)     (10)     (10)     (10)     (10)     (10)     (10)     (10)     (10)     (10)     (10)     (10)     (10)     (10)     (10)     (10)     (10)     (10)     (10)     (10)     (10)     (10)     (10)     (10)     (10)     (10)     (10)     (10)     (10)     (10)     (10)     (10)     (10)     (10)     (10)     (10)     (10)     (10)     (10)     (10)     (10)     (10)     (10)     (10)     (10)     (10)     (10)     (10)     (10)     (10)     (10)     (10)     (10)     (10)     (10)     (10)     (10)     (10)     (10)     (10)     (10)     (10)     (10)     (10)     (10)     (10)     (10)     (10)     (10)     (10)     (10)     (10)     (10)     (10)     (10)     (10)     (10)     (10)     (10)     (10)     (10)     (10)     (10)     (10)     (10)     (10)     (10)     (10)     (10) </td <td>+ 我要投大会任文际 + 我要投海年我秀伦文表追演讲把素标 + 我要按应重要加深</td> <td></td>                                                                                                    | + 我要投大会任文际 + 我要投海年我秀伦文表追演讲把素标 + 我要按应重要加深                                                  |            |
| ID         期日         完成权         评单状态         上传视外PPT         反信问题         终及         终及         解放           171164         则以供要为容         中文编         重要研究投稿         ④         未评审          ●         /         ●         ●         ●         ●         ●         ●         ●         ●         ●         ●         ●         ●         ●         ●         ●         ●         ●         ●         ●         ●         ●         ●         ●         ●         ●         ●         ●         ●         ●         ●         ●         ●         ●         ●         ●         ●         ●         ●         ●         ●         ●         ●         ●         ●         ●         ●         ●         ●         ●         ●         ●         ●         ●         ●         ●         ●         ●         ●         ●         ●         ●         ●         ●         ●         ●         ●         ●         ●         ●         ●         ●         ●         ●         ●         ●         ●         ●         ●         ●         ●         ●         ●         ●         ●         ●         ●                                                                                                    |                                                                                           | 究稿 + 我要投病例 |
| 171164 附近病要为容 中交病 <b>里要研究投稿 ②</b> 未评审                                                                                                    | ID         題目         完成成         评本状态         上传视频PPT         反馈问题         推立         修改 | 删除         |
|                                                                                                    | 171164 期试病要内容 中文编 重要研究投稿 🥝 未济审 图图 💿 🖊                                                     | 8          |
|                                                                                                    |                                                                                           | -          |

### 征文投稿操作手册 (病例)

1.进入个人中心首页,根据按钮提示进行操作

| E文投稿 |    |     |      |          |               |           |            |                      |
|------|----|-----|------|----------|---------------|-----------|------------|----------------------|
| 腐件列表 |    |     |      |          |               |           |            |                      |
|      |    |     |      | + 我要投大会行 | 正文稿 + 我要投青年优秀 | 论文英语演讲比赛稿 | + 我要投重要临床) | <b>研究者: + 我要投病</b> 物 |
| ID   | 題目 | 完成度 | 评审状态 | 上传视频/PPT | 反馈问题          | 預览        | 修改         | 1002A                |

语仔细观看投稿说明后依次点击"我已阅读投稿说明"和"点击投病例"按钮进行投稿。

| 文投稿                                                                                       |                                                                                                    |  |
|-------------------------------------------------------------------------------------------|----------------------------------------------------------------------------------------------------|--|
| 高件列表 > 我要投稿                                                                               |                                                                                                    |  |
|                                                                                           | 投稿说明                                                                                                    |  |
| 说期/提示:<br>风符合征文内容、且尚未公开发表的成果的可投递<br>大会将在7月下旬组织专家对投稿进行评审,分别<br>诸使用(E9U)上刘流器或者360支会浏览器合歌浏览器 | 摘要应包括题目、作者、单位、目的、方法、结果及结论,字数500~800字,不含图表。网上投榜将于2025年6月3日开始,2025年7月15日截止,<br>出大会交流、整接讨论和汇编交流,同时择优组织青年英文演讲交流和最新研究进展专场。欢迎广大同道源获投稿。<br>最新河流蹦 以遗免时7.168的浏流器舞客性问题。点击以下图称下転浏流器 |  |
| 60                                                                                        |                                                                                                    |  |
|                                                                                           | 我已阅读技術说明<br>成出15時例                                                                                                    |  |

3.填写单位以及作者信息(<mark>请保证内容完整无误</mark>)

| 步填写主治医师(第一作                             | 皆)    |       |       |       |       |   |
|-----------------------------------------|-------|-------|-------|-------|-------|---|
| 主治医师                                    |       |       |       |       |       |   |
| 姓名                                      |       |       |       |       |       |   |
| 地区                                      | 请选择省份 | ~     | 请选择城市 | ~     | 请选择地区 | ~ |
| 单位                                      |       |       | ·     |       | 料室    |   |
| 地址                                      |       |       |       |       |       |   |
| 由影響                                     |       | 手机号   |       | Email |       | 7 |
| L                                       |       |       |       |       |       |   |
|                                         | (任作者) |       |       |       |       |   |
| (的高级职师专家或视导()                           |       |       |       |       |       |   |
| :的高级职师专家或视导()<br>责任作者                   |       |       |       |       |       |   |
| :的局级职师专家或视导()<br>责任作者<br>姓名             |       |       |       |       |       |   |
| 的高数影称与家或识导()<br>责任作者<br>姓名<br>单位        |       |       |       |       | 科室    |   |
| 的高级影响专家或视导(i<br>责任作者<br>姓名<br>单位<br>手机号 |       | Email |       |       | 科室    |   |

4.进入投稿页面后依次完成"病例题目"、"患者基本信息"、"主述"、"现病史"、"既往病史"等信息。

| 外域2 (新研2)       第60回日         第60回日       ⑦ () ダ・ボーム 込込 協 協 ) 単 / 単 (2) 新 新 著 注 注   ↓ * *         ・       *         まは       *         取除た       ⑦ () ダ・ボーム 込込 協 協 ) 単 / 単 (2) 新 新 著 注 注   ↓ * *                                                                                                    | ? 股柄帮助         |                                                    |
|----------------------------------------------------------------------------------------------------|----------------|----------------------------------------------------|
| 第6回目       第6回目       第6回目       第6回目       第6回目       第6回目       第6回目       第回目       第回目< | 列表 〉病例 〉填写病例内容 |                                                    |
| ##基本協会          ・         ・         ・                                                                                                    | 病例還目           | <b>务印题目</b>                                        |
| *<br>ま述<br>「<br>数論定 つ や 「チ・ホー」 太 心 恣 御 向   目 / 目 ②   新 著 潮 任 田   与 * *                                                                                                    | 患者基本信息         | 9 で   チ・ボー                                         |
| *<br>主誌<br>現例2 「ク () グ・バー ) X 協会協協 () M / U (2) 新 新 第 旧 田 ( 2 × *                                                                                                    |                |                                                    |
| *.<br>ま 2<br>現論史 ダ (「チ・ホー」 X (2) (2) (2) (2) (2) (2) (2) (2) (2) (2)                                                                                                    |                |                                                    |
| *<br>主語<br>現象史 「今 (P. n7-1) 其 24 (2) 新 第 第 目 田 14 ち ×                                                                                                    |                |                                                    |
| *<br>王述<br>現現史 「今 ( チ・ (下 ) 太 ()) (3) (3) (3) (3) (3) (3) (3) (3) (3)                                                                                                    |                |                                                    |
| +<br>王述<br>現成会 ゆ や チ・ホー 法 私 名 為 為 「 D ノ U (2) 新 新 第 日 日 4 ト ×                                                                                                    |                |                                                    |
| *<br>主紙<br>類編史 の(ア・n・) X 込 改 政 (1 1 2 2 ) 第 第 第 目 田 山 キ *                                                                                                    |                |                                                    |
| 王述<br>現象史 つ ○ 「チ・バ・」 太 陸 改 改 加   ■ / 旦 ②   ■ ■ Ⅲ Ⅲ Ⅲ ↓ ↓ ↓                                                                                                    |                | *                                                  |
| 1.2<br>現象史 つ や デ・バー 太 弘 改 動 声 / 12 2   第 著 第 目 日 日 キ ×                                                                                                    | 1.8            |                                                    |
| 10000 つ や   チ い   よ ね 為 動 動   ■ ノ 型 2   ■ ■ ■ 田 田 山 ム ×                                                                                                    | TE             | A                                                  |
|                                                                                                    | 现病史            | 9 (P) 示 ( 其 2) (2) (2) (2) (2) (2) (2) (2) (2) (2) |
|                                                                                                    |                |                                                    |
|                                                                                                    |                |                                                    |
|                                                                                                    |                |                                                    |
| Volument and P                                                                                                    |                | Volumer v a pr                                     |

## 请注意填写时字数控制及上传检查文件

| 复计     | の Φ   Φ, -T,   X D, ●, ●, B, Z T, 2   手 専 吾 に に   5 × 2         |  |
|--------|-----------------------------------------------------------------|--|
| Ш      |                                                                 |  |
| 上传检查文件 | →<br>+ <b>端加一个检查单個片文件</b><br>上传检查单個片文件<br><b>递择文件</b>   未选择任何文件 |  |
| 上传РРТ  | 上 <sup>一</sup> 步 完成時份提文                                         |  |

5.填写完成后请再次核对内容,确保无误后点击"确认提交"完成投

稿。

| think and                                                                                                    |                               |
|----------------------------------------------------------------------------------------------------|-------------------------------|
| 文投稿 2 8編編章                                                                                                    |                               |
| 件列表 > 购例 > 预绘                                                                                                    |                               |
| <b>题目:</b> 资过病例                                                                                                    |                               |
| 基基基本基础:<br>测试师和国达斯和通过成功的运动的网边成时间起动的形式的分词达用的形式的时间过的时间过的时间过的时间过的时间过的时间过的时间过的时间过的时间过的时间过                                                                                                    | 形式两何则试病何则试病何则试病何则试病何则         |
| ±12.<br>Dua malamanananan muamalamanananan muamalamalamalamalamalamalamananan muamalama<br>Lamalaman manalamalamananan mananananananananananananananan                                                                | 形式两何回过两何回过两何回过两何回过两何回         |
| <mark>889:</mark><br>கேரையொருள்ளாகு பிடிக்கு பிட்குரும் குரைய் கரையுக்கு பிட்குரும் கருப்பு கரிய கரிய கரிய கரைய கரும் கருப்பு கரிய கர<br>பிடிக்கும் கரைய கரைய கரைய கரைய கரைய கரைய கரைய கரைய                           | 制式等何测试路例测试路例测试路例测试路例测试路例测     |
| NERGE<br>REGROLERVOLERVOLERVOLERVOLERVOLERVOLERVOLER                                                                                                    | 制式的问题试验问题试购问题试购问题试购问题试验问题     |
| <mark>有日之外。</mark><br>制定教师则注教书前注教书前注教书前注教书前注教书前注教书前注教书前注教书前注教书前注教书前                                                                                                    | 附试路何则试路何则试路何则试路何则试路何则         |
| <mark>annaiza.</mark><br>Riza nika na kata nika nika nika nika nika nika nika nik                                                                                                    | 制式用的测试用的测试用的测试用的测试用的测试用的测     |
| <mark>xaaxa.</mark><br>Alamadamadilamadilamadilamadilamadilamadilamadilamadilamadilamadilamadilamadilamadilamadilamadilamadilamadilama<br>Alamadilamalamadilamadilamadilamadilamadilamadilamadilamadilamadilamadilama | nanonanonanonanonanonanon     |
| <b>NA:</b><br>BLANDILANDLANDLANDLANDLANDLANDLANDLANDLANDLAND                                                                                                    | rlannlannlannlannlannlannlann |
| #121#420 @\$\\122.0                                                                                                    | 激活 Windows                    |
|                                                                                                    | 转到"设置"以激活 Windows。            |

**6**.完成投稿后如需修改或返回点击个人中心"修改"再次修改或继续 投稿。

| 牛列表    |      |     |    |     |      |                     |                         |                                                |                   |        |
|--------|------|-----|----|-----|------|---------------------|-------------------------|------------------------------------------------|-------------------|--------|
| ID     | 题目   |     |    | 完成度 | 评审状态 | + 我要投大会<br>上传视频/PPT | 征文稿 + 我要投青年优秀论3<br>反馈问题 | 2英语演讲比查稿 · · · · · · · · · · · · · · · · · · · | ▶ 我要投重要临床研究<br>修改 | # 我要投稿 |
| 171156 | 测试病例 | 中文稿 | 病例 | Ø   | 未评审  |                     | 25m                     | ۲                                              | 1                 | Û      |